## SALKO ヘルスコネクト連携操作マニュアル

## 1. 事前準備

(1) GoogleFit のインストール、初期設定

歩数をカウントするのは GoogleFit が必要になります。インストールを行っていな い場合にはストアからインストールを行い、初期設定を行ってください。 ※これまで SALKO アプリをご利用になっていて、GoogleFit で歩数がカウント出 来ていた方は新たに設定を行う必要はありません。

- (2) ヘルスコネクトのインストール、初期設定
  SALKO アプリに歩数連携を行うためには、ヘルスコネクトが必要となります。ヘルスコネクトのインストールを行っていない場合にはストアからインストールを行い、初期設定を行って下さい。
  ※Android14 以降をご利用の場合、スマホに標準でインストールされている状態となりますので、新規でインストールの必要はございません。
  Android14 未満をご利用の場合はストアからインストールを行ってください。
- 2. GoogleFit とヘルスコネクトの歩数同期設定

GoogleFit とヘルスコネクトの歩数同期設定方法は以下の手順となります。

 GoogleFit を起動します。 画面下部の「プロフィール」をタップします。

|  | 0 | Ê | := | <mark>舎</mark><br>プロフィール |
|--|---|---|----|--------------------------|
|--|---|---|----|--------------------------|

プロフィール画面右上の歯車マーク
 をタップします。

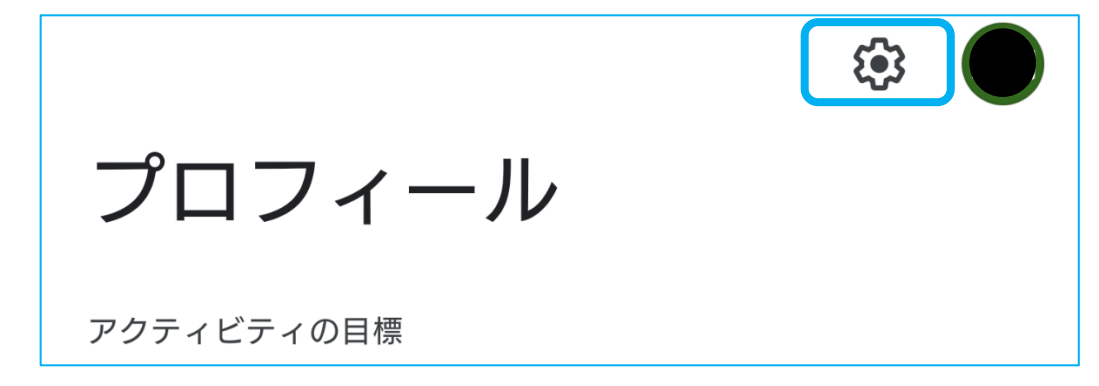

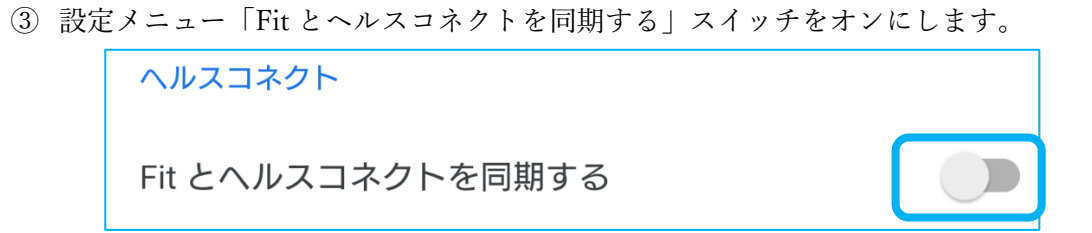

④ 同期設定画面が表示されます。右下「設定」ボタンをタップします。

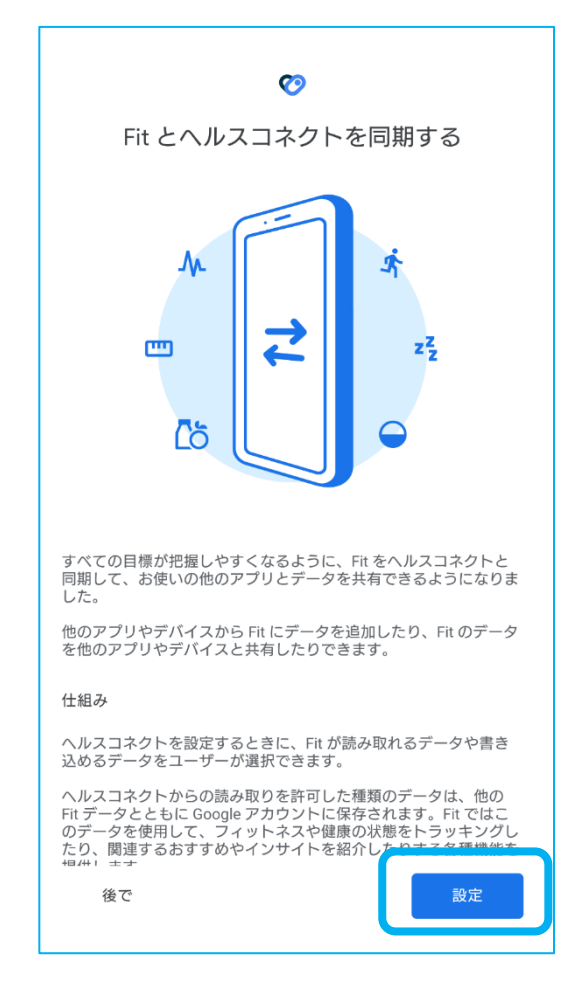

⑤ ヘルスコネクトへのアクセス許可を選択します。 ここでは項目「歩数」を許可してください。 すべての項目を許可する場合は「すべて許可」スイッチをオンにしてください。 項目選択後は、右下「許可」をタップします。

| Fit にヘルスコネクトへのアクセス<br>ますか?<br>辛 このアプリにヘルスコネクトでの読み取りま | ヽを許可し           |
|------------------------------------------------------|-----------------|
| このアプリにヘルスコネクトでの読み取りま                                 |                 |
| 2119907 7221/069                                     | たは書き込み          |
| ・  読み取りアクセス権を付与すると、このアブ  タと過去 30 日間のデータを読み取ることが      | りは新規デー<br>できます  |
| Fit でのデータの取り扱いについて、デペロッパシーボリシーでご確認ください               | ッパーの <u>プライ</u> |
| すべて許可                                                |                 |
| 「Fit」に読み取りを許可する                                      |                 |
| <b>Ш</b> 基礎代謝率                                       |                 |
| <b>八.</b> 血糖値                                        |                 |
| ⚠ 血圧                                                 | •               |
| キャンセル                                                | न               |

⑥ 同期設定が完了した場合、完了画面が表示されます。画面下部の「完了」ボタンをタップします。

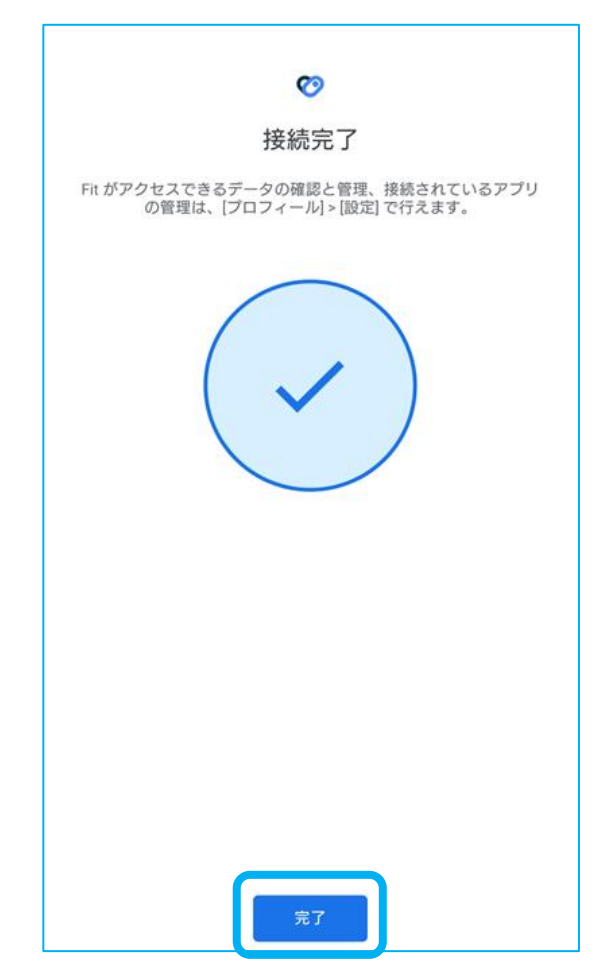

3. SALKO アプリとヘルスコネクトの連携方法

① 本アプリホーム画面右上のマイメニュー をクリックします。

表示されるメニュー内の「ヘルスコネクト連携」をクリックします。

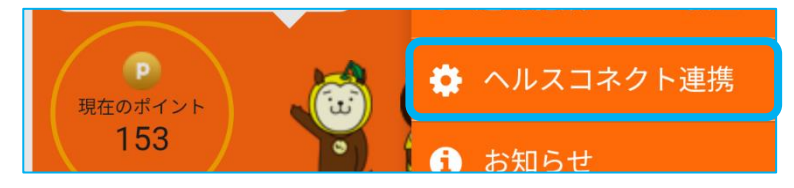

② 「連携する」をクリックします。

| < Back     | SALKO <sup>™</sup> |      |    |
|------------|--------------------|------|----|
|            |                    | \$   | 設定 |
| ヘルスコネクトと連携 |                    |      |    |
| 解除する       |                    | 連携する |    |
|            |                    |      |    |

③ 画面下の「すべて許可」スイッチを ON 状態にして、右下の許可を押す。

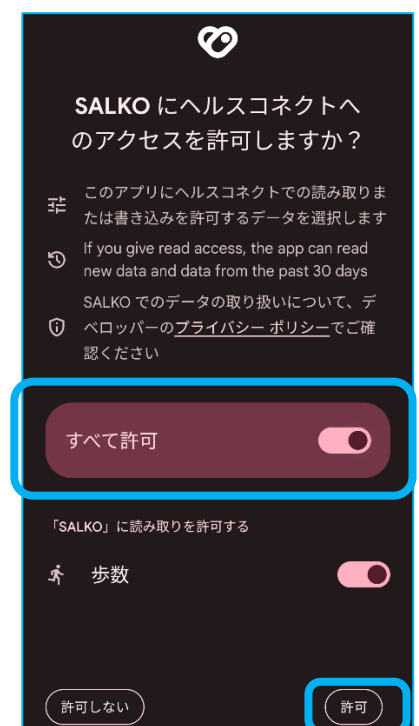

 ④ 連携が完了すると、SALKOアプリ内に「連携が完了しました!」とメッセージ が表示されます。

| ヘルスコネクト連携                  | 圭<br>う      |
|----------------------------|-------------|
| 」連携が完了しま <mark>した</mark> ! | いい感じ!       |
| ОК                         | ta ta ta ma |

## ●歩数がカウントされない場合の対処方法(Android)

SALKO アプリで歩数がうまくカウントされない場合には、以下の手順で GoogleFit やヘルスコネクトの設定内容を確認してください。

- (1) GoogleFit の設定を確認する。
  - ① ホーム画面にある「Fit」アプリを起動します。

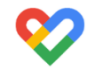

開いた画面の最下部にある「プロフィール」をタップします。

| 0 | Ē | = | <b>と</b><br>プロフィール |
|---|---|---|--------------------|
|   |   |   |                    |

③ 開いた画面の右上にある歯車()のアイコンをタップします。

 ④ 開いた画面の「Fit とヘルスコネクトを同期する」がオンとなっているか確認して ください。

オンとなっていない場合にはオンにしてください。 オフの状態は以下のようになっています。

| ヘルスコネクト           |  |
|-------------------|--|
| Fit とヘルスコネクトを同期する |  |

- (2) ヘルスコネクトの設定を確認する
  - スマホ側の「設定」→「アプリと通知」をタップします。
    アプリー覧から「ヘルスコネクト」をタップします。
    ヘルスコネクトの画面が表示されます。
    画面下部にある「アプリの権限」をタップします。

| ヘルスコネクト                                                    |
|------------------------------------------------------------|
| 健康とフィットネスに関するスマートフォン上の<br>データや、そのデータにアクセスできるアプリを<br>管理できます |
| 最近のアクセス                                                    |
| 16:24 🥺 Fit                                                |
| 10:08 🤣 Fit                                                |
| 08:59 🥺 Fit                                                |
| > 最近のアクセスをすべて表示                                            |
| 権限とデータ                                                     |
| <b>アプリの権限</b><br>5/6 個のアプリに権限が付与されています                     |
| <ul><li>データとアクセス</li></ul>                                 |

アプリの権限が表示されます。

「Fit」、「SALKO」の両方が許可されているか確認してください。 各アプリをタップすることでアプリのアクセス権許可設定を個別で確認できま す。

権限が許可されていない場合、下の「アクセスが許可されていないアプリ」 に表示されます。

| アクセスが許可されているアプリ |
|-----------------|
| 🤣 Fit           |
|                 |
|                 |
|                 |
|                 |
| 🧱 salko         |

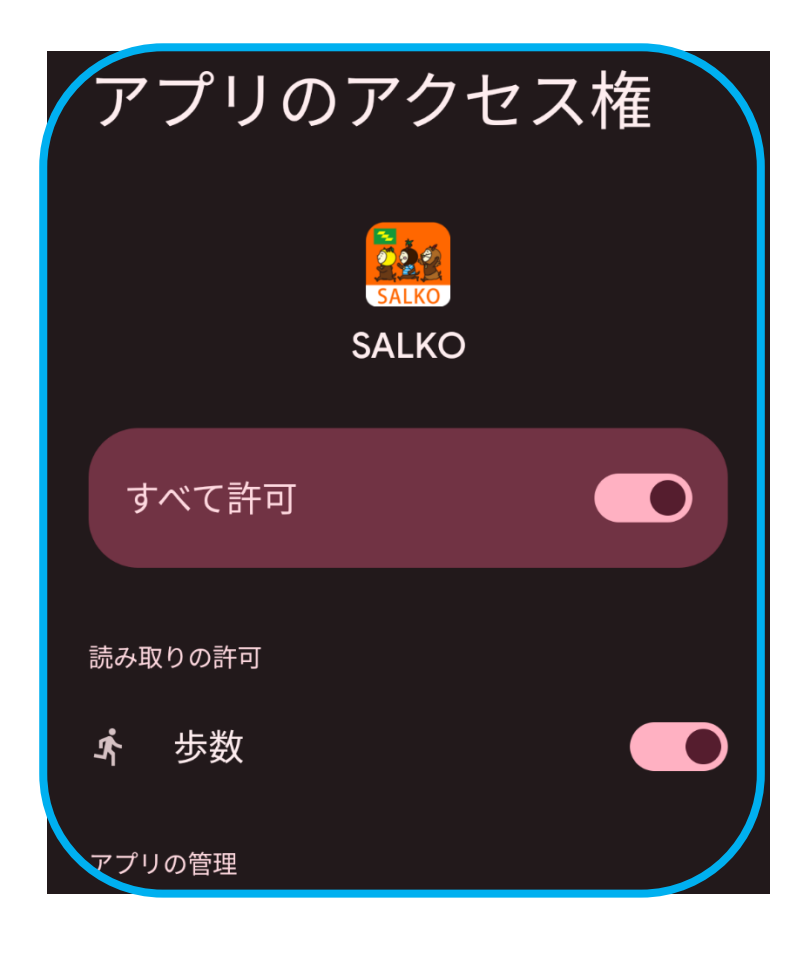

- (3) SALKO この設定を確認する
  - ① SALKO を起動し画面右上にあるマイメニュー をタップします。

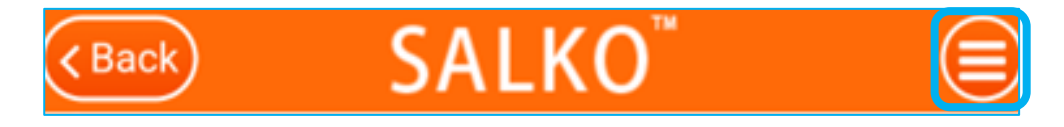

② 開いた画面の一覧から「ヘルスコネクト連携」をタップします。

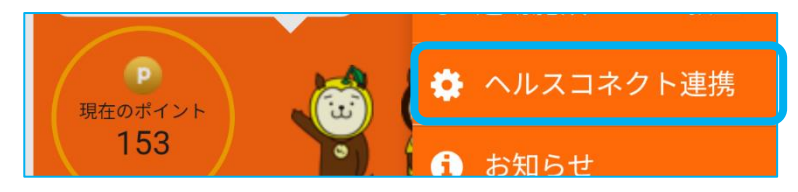

③ 下記画面が開いたら「連携する」にチェック、「登録」をタップします。

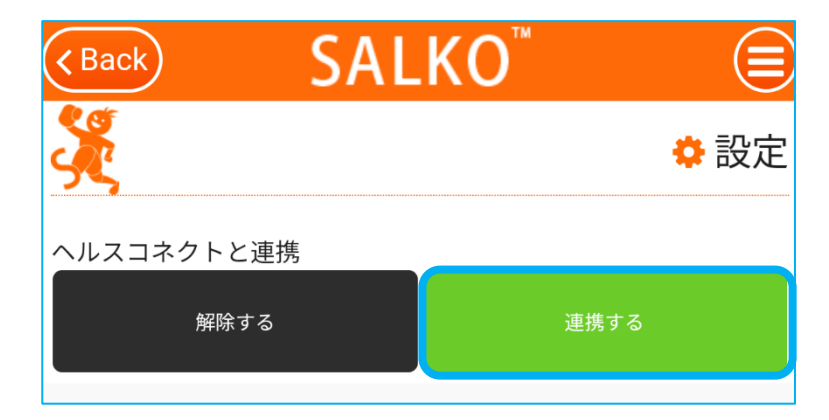

④ ヘルスコネクトがインストールされている場合、許可画面が表示されます。
 「すべて許可」のスイッチをオンにしてください。
 画面下部にある「許可」をタップしてください。

|          | $\mathbf{O}$                                                                         |
|----------|--------------------------------------------------------------------------------------|
|          | <b>SALKO</b> にヘルスコネクトへ<br>のアクセスを許可しますか?                                              |
| 莊        | このアプリにヘルスコネクトでの読み取りま<br>たは書き込みを許可するデータを選択します                                         |
| IJ       | If you give read access, the app can read<br>new data and data from the past 30 days |
| Û        | SALKO でのデータの取り扱いについて、デ<br>ベロッパーの <u>プライバシー ポリシー</u> でご確<br>認ください                     |
| <u>-</u> | すべて許可                                                                                |
| ГSA      | ALKO」に読み取りを許可する                                                                      |
| Ŕ        | 歩数 📃                                                                                 |
| (許       | 「可しない ) (許可 )                                                                        |

⑤ 連携が完了すると「連携が完了しました!」とメッセージが表示されます。

| ヘルスコニ | トクノリックト連携 |  |
|-------|-----------|--|
| 連携が完了 | しました!     |  |
| セージ   | OK        |  |